# VIRTUAL CREDIT CARD - Bug #15310

# Android [TREATS] [TREATS Point] The TAMBAH button is disabled when user click Edit icon

20 December 2022 05:49 PM - hsulynn pang

| Status:                                                                                                    | Closed       | Start date:     | 20 December 2022 |
|----------------------------------------------------------------------------------------------------|--------------|-----------------|------------------|
| Priority:                                                                                                    | Normal       | Due date:       |                  |
| Assignee:                                                                                                    | hsulynn pang | % Done:         | 0%               |
| Category:                                                                                                    |              | Estimated time: | 0.00 hour        |
| Target version:                                                                                                    |              | Spent time:     | 0.00 hour        |
| Description                                                                                                    |              |                 |                  |
| user profile: ntbsec03                                                                                                    |              |                 |                  |
| steps:<br>(1) login<br>(2) swipe to the right for Kartu Kredit<br>(3) select the credit card for TREATS<br>(4) at the Customer Transaction History screen, click My TREATS<br>(5) at the My TREATS Rewards screen, click Redeem Reward TREATS<br>(6) click Points tab<br>(7) at the Points tab, click Details button for one of the Points product<br>(8) add the quantity and click Tambah button<br>(9) click the Edit button<br>(10) verify the TAMBAH button<br>Actual result: It is disabled |              |                 |                  |
| Expected result: The TAMBAH button is enabled                                                                                                    |              |                 |                  |

# History

## #1 - 23 December 2022 05:14 PM - hsulynn pang

- Assignee changed from Abdul Halim Baharom to hsulynn pang

### #2 - 23 December 2022 05:15 PM - hsulynn pang

- Status changed from New to Assigned

### #3 - 23 December 2022 05:29 PM - hsulynn pang

- File WhatsApp Video 2022-12-23 at 17.28.54.mp4 added

- Status changed from Assigned to Closed

tested ok

#### Files

WhatsApp Video 2022-12-20 at 17.47.33.mp4 WhatsApp Video 2022-12-23 at 17.28.54.mp4 488 KB 20 December 2022 416 KB 23 December 2022 hsulynn pang hsulynn pang